# AI Suite 3 User Manual

# 8 Series

| nstalling Ai Suite 3                  | 2  |  |  |  |
|---------------------------------------|----|--|--|--|
| Using AI Suite 3                      |    |  |  |  |
| DIGI+VRM                              | 3  |  |  |  |
| EPU                                   | 5  |  |  |  |
| TurboV EVO                            | 6  |  |  |  |
| Using TurboV EVO                      | 6  |  |  |  |
| Fan Xpert 2                           | 8  |  |  |  |
| Customizing the fan settings          | 8  |  |  |  |
| USB 3.0 Boost 1                       | 0  |  |  |  |
| Using USB 3.0 Boost 1                 | 0  |  |  |  |
| Network iControl 1                    | 11 |  |  |  |
| USB BIOS Flashback 1                  | 2  |  |  |  |
| Scheduling the BIOS download 1        | 2  |  |  |  |
| Downloading the updated BIOS1         | 2  |  |  |  |
| EZ Update1                            | 3  |  |  |  |
| USB Charger+1                         | 4  |  |  |  |
| System Information1                   | 15 |  |  |  |
| Viewing the motherboard information 1 | 15 |  |  |  |
| Viewing the CPU information 1         | 15 |  |  |  |
| Viewing the SPD information 1         | 6  |  |  |  |

# **Installing Ai Suite 3**

AI Suite 3 is an all-in-one interface that integrates several ASUS utilities and allows users to launch and operate these utilities simultaneously.

#### To install AI Suite 3 on your computer:

- 1. Place the support DVD to the optical drive. The **Special** tab appears if your computer has enabled the Autorun feature.
- 2. Click Utilities tab > AI Suite 3.
- 3. Follow the onscreen instructions to complete the installation.
- 4. After the AI Suite 3 is installed, restart your computer.

# Using AI Suite 3

You can launch the AI Suite 3 for the following Windows® operating systems:

- For Windows<sup>®</sup> 8, click the AI Suite 3 app from the Start Screen.

When launched, the main screen of the AI Suite 3 appears. To go to the AI Suite 3 main menu bar, click 
on the top edge of the screen.

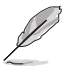

The main screen of the AI Suite 3 is for reference only and vary with models.

#### Main screen

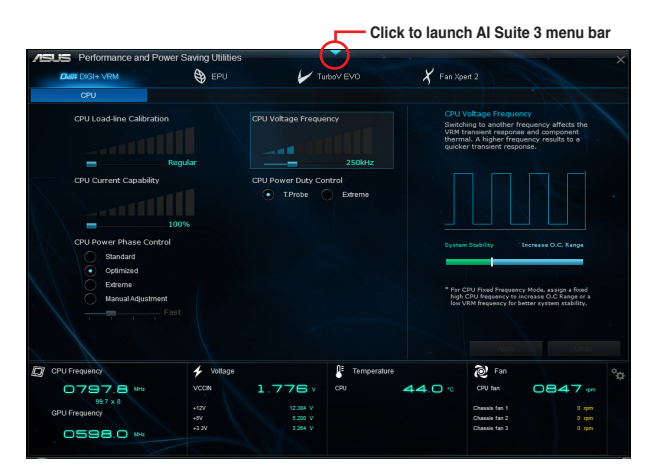

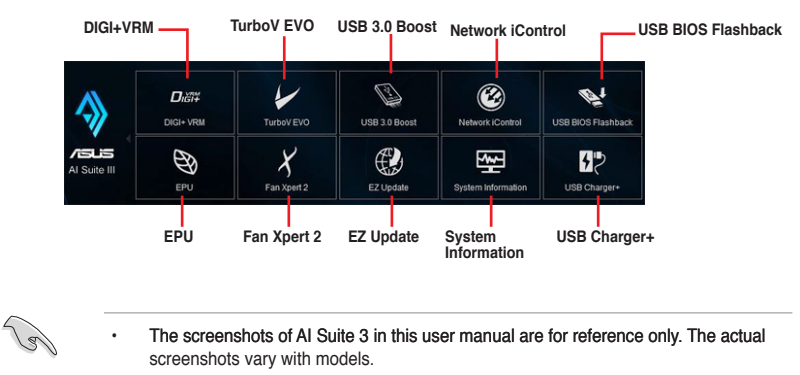

### Al Suite 3 main menu bar

 Refer to the software manual in the support DVD or visit the ASUS website at www.asus.com for detailed software configuration.

## **DIGI+ VRM**

ASUS DIGI+ VRM allows you to adjust VRM voltage and frequency modulation to enhance reliability and stability. It also provides the highest power efficiency, generating less heat to longer component lifespan and minimize power loss.

To launch DIGI+VRM, click DIGI+ VRM on the AI Suite 3 main menu bar.

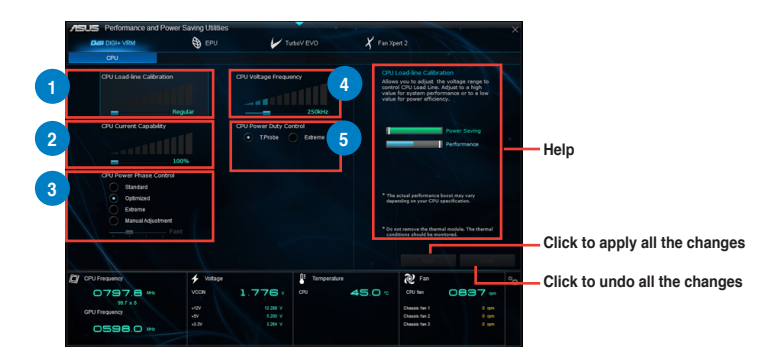

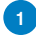

#### **CPU Load-line Calibration**

It allows you to adjust the voltage range to control the CPU Load-line. Adjust to a high value for system performance or to a low value for power efficiency.

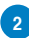

#### **CPU Current Capability**

CPU Current Capability provides wider total power range for overclocking. A higher value brings a wider total power range and extends the overclocking frequency range simultaneously.

#### **CPU Power Phase Control**

Increase phase number under heavy system loading to get more transient and better thermal performance. Reduce phase number under light system loading to increase VRM efficiency.

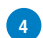

#### **CPU Voltage Frequency**

Switching frequency will affect the VRM transient response and component thermal. Higher frequency gets quicker transient response.

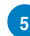

#### **CPU Power Duty Control**

CPU Power Duty Control adjusts the current of every VRM phase and the thermal of every phase component.

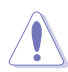

• The actual performance boost may vary depending on your CPU specification.

Do not remove the thermal module. The thermal conditions should be monitored.

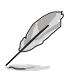

Visit the ASUS website at www.asus.com for detailed software configuration.

# EPU

EPU is an enery-saving utility that allows you to adjust the CPU, GPU, and Fan Control settings to their power-saving conditions.

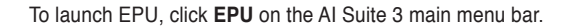

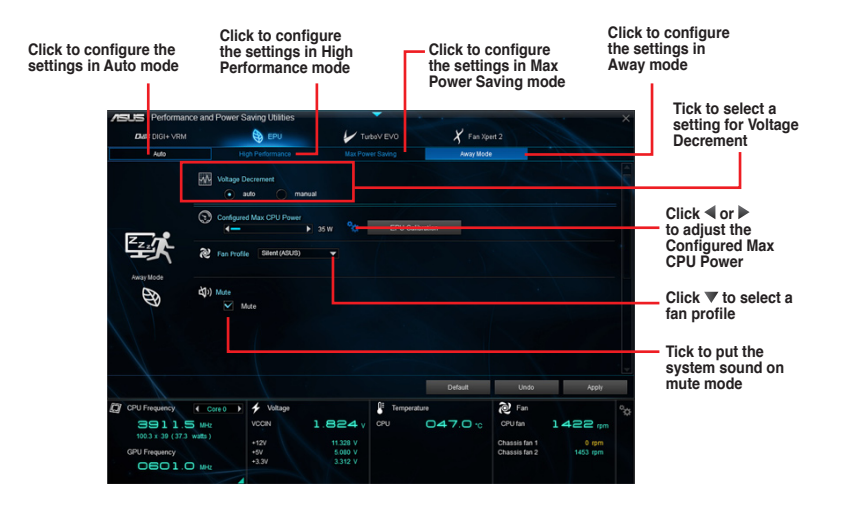

- When you enable Configured Max CPU Power for advanced energy saving condition, the CPU frequency may display 800 MHz in the Windows® OS information of your computer. However, the true CPU frequency varies depending on the wattage that you manually set. You can adjust the CPU wattage from the lowest base to your preferred default value.
- Configured Max CPU Power may decrease the total power delivery to the CPU and affects the CPU performance under system heavy load. To restore your system to its default settings, reboot your computer.

# TurboV EVO

ASUS TurboV EVO allows you to manually adjust the CPU frequency, CPU Cache and Core frequencies, and related voltages for an enhanced system stability and boost performance. It also provides the Auto Tuning function that offers automatic and easy overclocking and system level up.

To launch TurboV EVO, click TurboV EVO on the AI Suite 3 main menu bar.

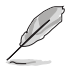

Visit the ASUS website at www.asus.com for detailed software configuration.

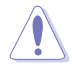

Refer to the CPU documentation before adjusting CPU voltage settings. Setting a high voltage may damage the CPU permanently, and setting a low voltage may make the system unstable.

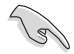

For system stability, all changes made in TurboV EVO will not be saved to BIOS settings and will not be kept on the next system boot. Use the Save Profile function to save your customized overclocking settings and manually load the profile after Windows starts.

# Using TurboV EVO

### **CPU Frequency**

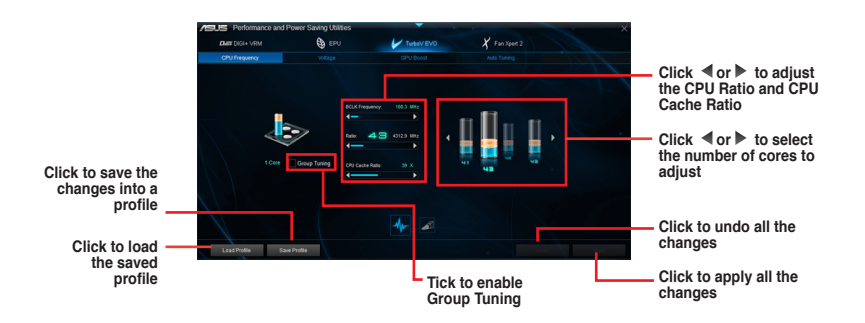

#### Voltage

Click ◀ or ► to adjust DRAM, CPU Analog I/O, PCH, and PCHVLX voltages

Click to save the changes into a profile Click to load the saved profile

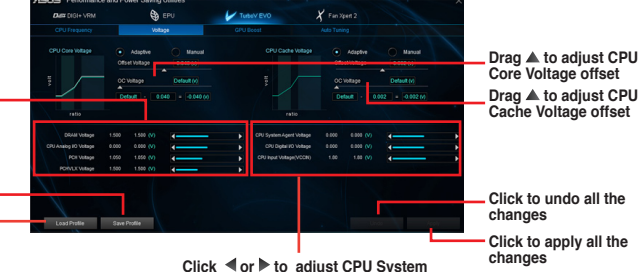

Click ◀ or ▶ to adjust CPU System Agent, CPU Digital I/O, and CPU Input (VCCIN) voltages

### **GPU Boost**

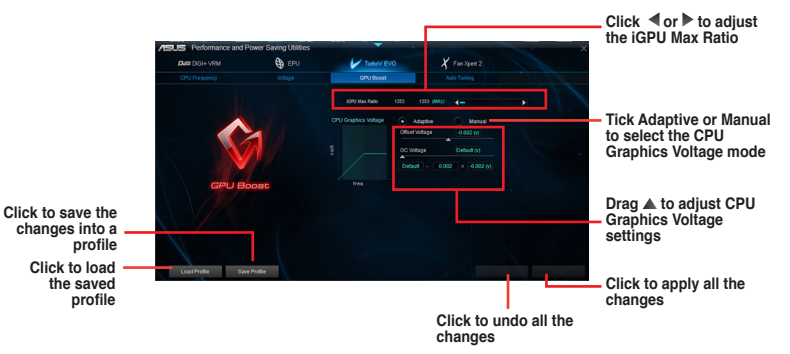

#### Auto Tuning

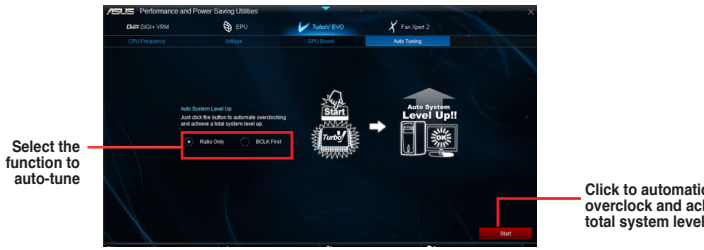

Click to automatically overclock and achieve a total system level up.

# Fan Xpert 2

Fan Xpert 2 automatically detects and tweaks the fan speeds, and provides you with optimized fan settings based on the fans' specifications and positions.

To launch Fan Xpert 2, click Fan Xpert 2 on the Al Suite 3 main menu bar.

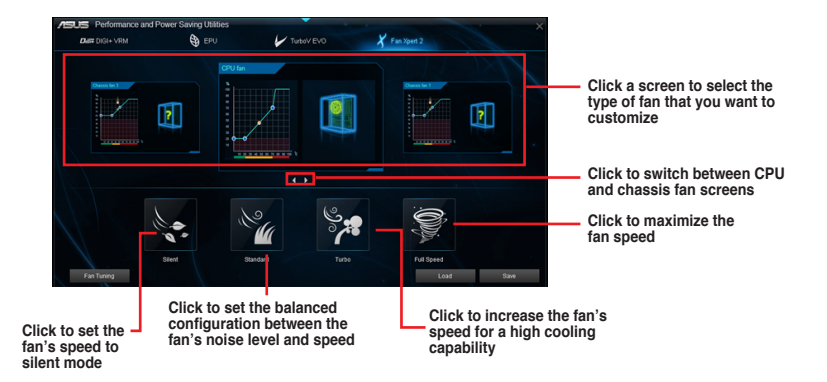

## Customizing the fan settings

#### **Smart Mode**

Smart Mode allows you to customize the fans' rotation speeds and responsiveness based on your system's temperature.

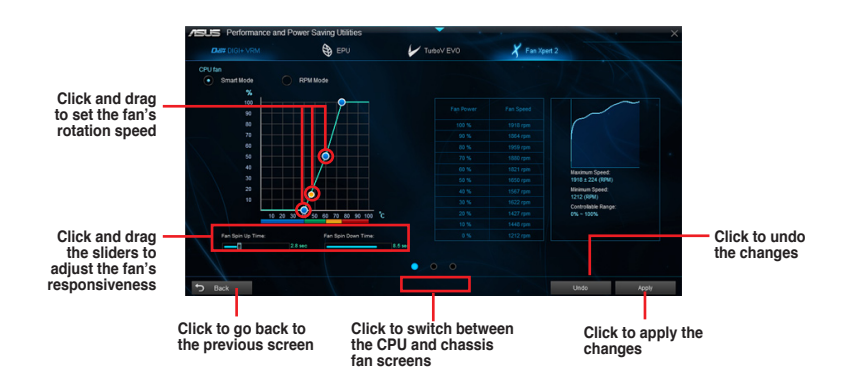

### **RPM Mode**

RPM Mode allows you to set the fan speed when the CPU temperature is below 75°C.

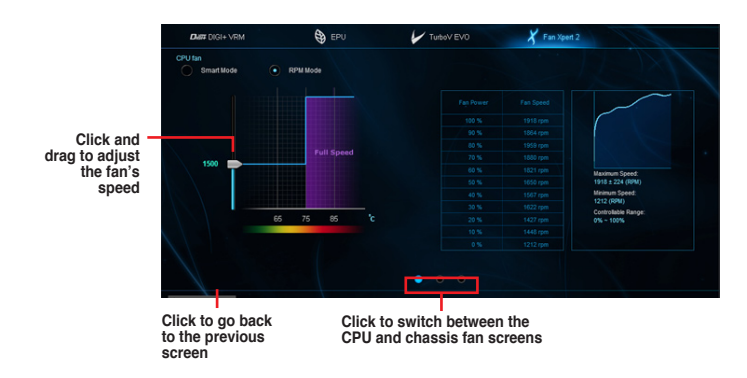

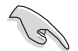

- When the CPU temperature reaches 75° C, the fan will automatically run at full speed to protect the CPU.
- For motherboard models without the CPU fan detection latch, only 4-pin CPU fans are controllable in Fan Xpert 2.
- The Fan Xpert 2 may not be able to detect the fan speed if your fan is installed with an
   external control kit for rotation speed.
- Fan Xpert 2 does not support 2-pin fans. If you install a 2-pin fan, it can only run at its full speed.
- If the CPU or chassis fans have been changed, the Fan Auto Tuning process should be repeated.

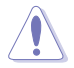

DO NOT remove your fan during the Fan Auto Tuning process.

# USB 3.0 Boost

USB 3.0 Boost technology supports UASP (USB Attached SCSI Protocol) that automatically speeds up the transfer rates of your USB storage devices.

To launch USB 3.0 Boost, click USB 3.0 Boost on the AI Suite 3 main menu bar.

### Using USB 3.0 Boost

- 1. Connect a USB 3.0 device to the USB 3.0 port.
- 2. From the USB 3.0 Boost screen, click to select a USB device.
- 3. To enable UASP on your USB device, click **UASP.** To revert to its normal transfer rate, click **Normal**.

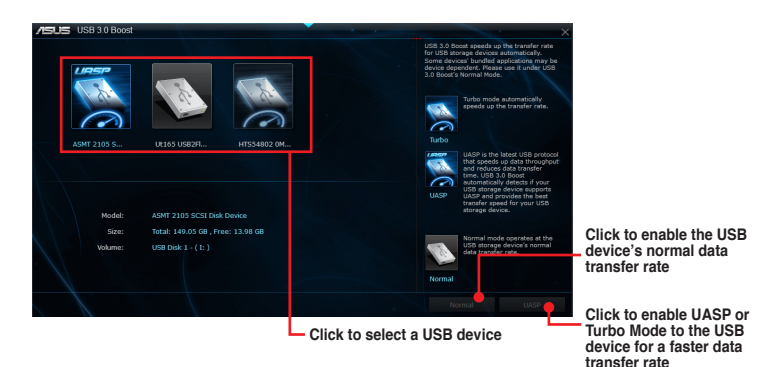

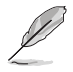

- Visit the ASUS website at <u>www.asus.com</u> for detailed software configuration.
- Use the USB 3.0 devices for high performance. The data transfer speed varies with USB devices.

# **Network iControl**

Network iControl is a one-stop setup network control center that allows you to manage your network bandwidth and set the bandwidth priority for your running programs.

To launch Network iControl, click Network iControl on the AI Suite 3 main menu bar.

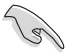

- Ensure to install the LAN drivers before using this utility.
- Network iControl can only support the onboard LAN.

### **EZ Start screen**

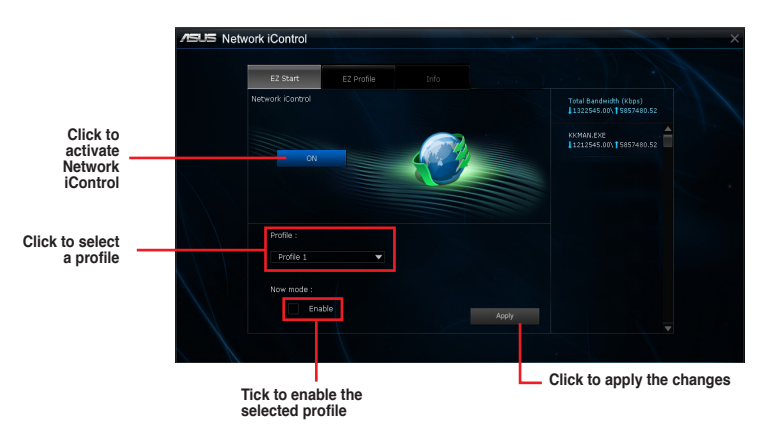

### **EZ Profile screen**

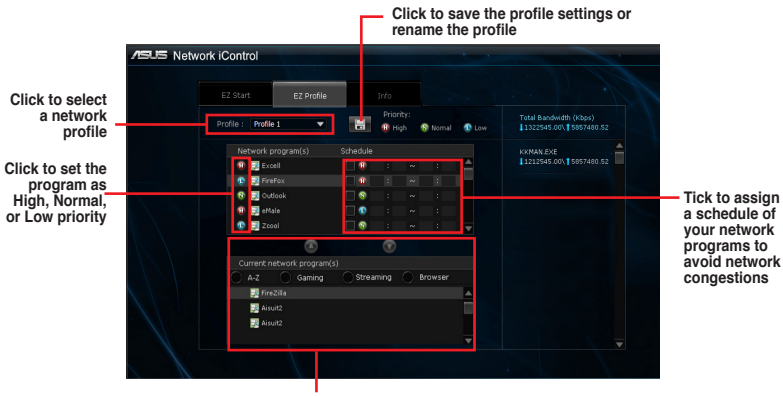

Select a program from this list and click to add to your network profile

# **USB BIOS Flashback**

USB BIOS Flashback allows you to check and save the latest BIOS version to a USB storage device. Use this utility to quickly check for the latest available BIOS and set a schedule to when you can download for a newer version.

To launch USB BIOS Flashback, click **USB BIOS Flashback** on the AI Suite 3 main menu bar.

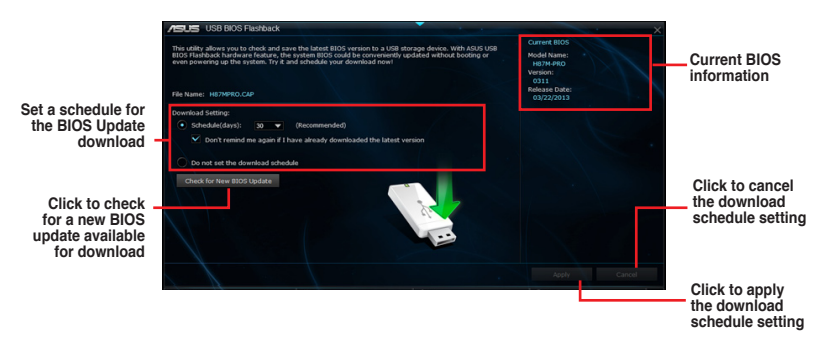

## Scheduling the BIOS download

- 1. In the Download Setting field, tick **Schedule (days)** then select the number of days for the BIOS download schedule.
- Click Apply to save the BIOS download schedule. Click Cancel to cancel the download schedule.

### Downloading the updated BIOS

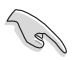

Before you start downloading, ensure that you have installed the USB storage device to your computer's USB port that supports USB BIOS Flashback. Refer to section **2.3.1 Rear I/O connection** of your user manual for more details.

#### To download the updated BIOS:

1. From the USB BIOS Flashback screen, click **Check for New BIOS Update** to check for the latest BIOS version.

Wait for the system to check the latest BIOS version.

- 2. After the utility detects a new BIOS, click from the Save to: field, select the USB flash drive, then click **Download**.
- 3. After the download is complete, click OK.

# **EZ Update**

EZ Update is a utility that allows you to automatically update your motherboard's softwares, drivers and the BIOS version easily. With this utility, you can also manually update the saved BIOS and select a boot logo when the system goes into POST.

Click to automatically update your motherboard's driver, software and firmware Click to find and select the BIOS

from file

To launch EZ Update, click EZ Update on the AI Suite 3 main menu bar.

# **USB Charger+**

USB Charger+ allows you to quick-charge your portable USB devices even if your computer is off, in sleep mode or hibernate mode.

To launch USB Charger+, click USB Charger+ on the AI Suite 3 main menu bar.

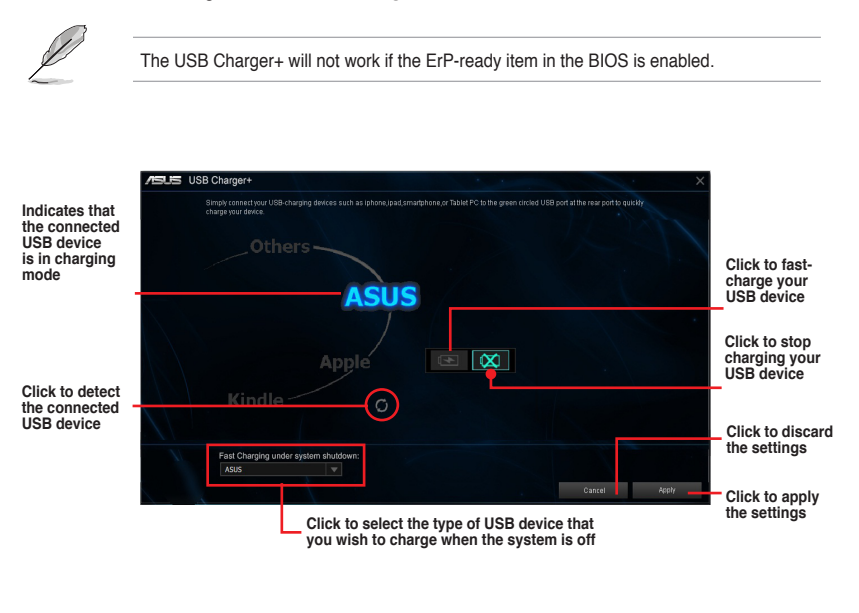

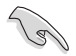

Ensure to connect your USB device into the USB port that supports this utility. Refer to your user manual for more details.

# **System Information**

This utility allows you get the detailed information of the motherboard, CPU, and memory settings.

To launch System Information, click System Information on the AI Suite 3 main menu bar.

### Viewing the motherboard information

From the System Information screen, click **MB** tab to view the motherboard's information.

| /SUS | System Information                           |                                                           |     | × |
|------|----------------------------------------------|-----------------------------------------------------------|-----|---|
| 4    | мө                                           | Ø •••                                                     | SPD |   |
| Mc   | otherboard                                   |                                                           |     |   |
|      | Manufacturer<br>Product<br>Version<br>Serial | ASUSTeK COMPUTER<br>H87M-PRO<br>Rev X.0x<br>MB-1234567890 |     |   |
| BK   |                                              |                                                           |     |   |
|      | Manufacturer<br>Caption<br>Version           | American Megatrends Ir<br>03/22/2013<br>0311              |     |   |
|      |                                              |                                                           |     |   |

### Viewing the CPU information

From the System Information screen, click CPU tab to view the processor's information.

| 7     |              |                                                                   |
|-------|--------------|-------------------------------------------------------------------|
|       |              |                                                                   |
|       | Manufacturer | Intel                                                             |
|       | Cartion      | Intel64 Earnity 6 Model 60 Stearing 3                             |
|       | Name         | Intel(R) Core(TM) i7-4770K CPU @ 3 50GHz                          |
|       | Socket       | SOCKET 1150                                                       |
|       | Family       |                                                                   |
|       | Model        |                                                                   |
|       | Stepping     |                                                                   |
|       | Ext. Family  |                                                                   |
|       | Ext. Model   |                                                                   |
|       | Instructions | MMX, SSE, SSE2, SSE3, SSSE3, VT-x, SSE4.2, AES, AVX, EM64T, SSE4A |
| Cache |              |                                                                   |
|       | L1 data      | 4 x 32 KB                                                         |
|       | L1 Inst.     | 4 x 32 KB                                                         |
|       | Level 2      | 4 x 256 KB                                                        |
|       | Level 3      | 1 x 8192 KB                                                       |

## Viewing the SPD information

From the System Information screen, click SPD tab to view the memory's information.

| /51.5 | System Information                                                                               |                                                                          |                                              |                                              | -                                            | -                                            |  |
|-------|--------------------------------------------------------------------------------------------------|--------------------------------------------------------------------------|----------------------------------------------|----------------------------------------------|----------------------------------------------|----------------------------------------------|--|
|       | мв                                                                                               | CPU                                                                      | Ø :                                          | IPD                                          |                                              |                                              |  |
| DIM   | #1                                                                                               |                                                                          |                                              |                                              |                                              |                                              |  |
| Mer   | mory Information                                                                                 |                                                                          |                                              |                                              |                                              |                                              |  |
|       | Type<br>Module Size<br>MaxBandwidth<br>Manufacturer<br>Part Number<br>Serial Number<br>Week/Year | DDR3<br>4096 MB<br>800 MHz<br>A-DATA Technology<br>0000282F<br>11 / 2012 |                                              |                                              |                                              |                                              |  |
| Tim   | ings Table                                                                                       |                                                                          |                                              |                                              |                                              |                                              |  |
|       |                                                                                                  |                                                                          |                                              |                                              |                                              |                                              |  |
|       | Frequency<br>CAS#Latency<br>RAS#to CAS<br>RAS#to Precharge<br>IRAS<br>IRC<br>Voltage             | 381 MHz<br>5.0<br>5<br>14<br>19<br>1.5V                                  | 457 MHz<br>6.0<br>6<br>6<br>16<br>22<br>1.5V | 533 MHz<br>7.0<br>7<br>7<br>19<br>26<br>1.5V | 609 MHz<br>8.0<br>8<br>8<br>22<br>30<br>1.5V | 685 MHz<br>9.0<br>9<br>9<br>24<br>33<br>1.5V |  |